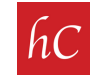

**STEP 1:** Login to your MLS home page.

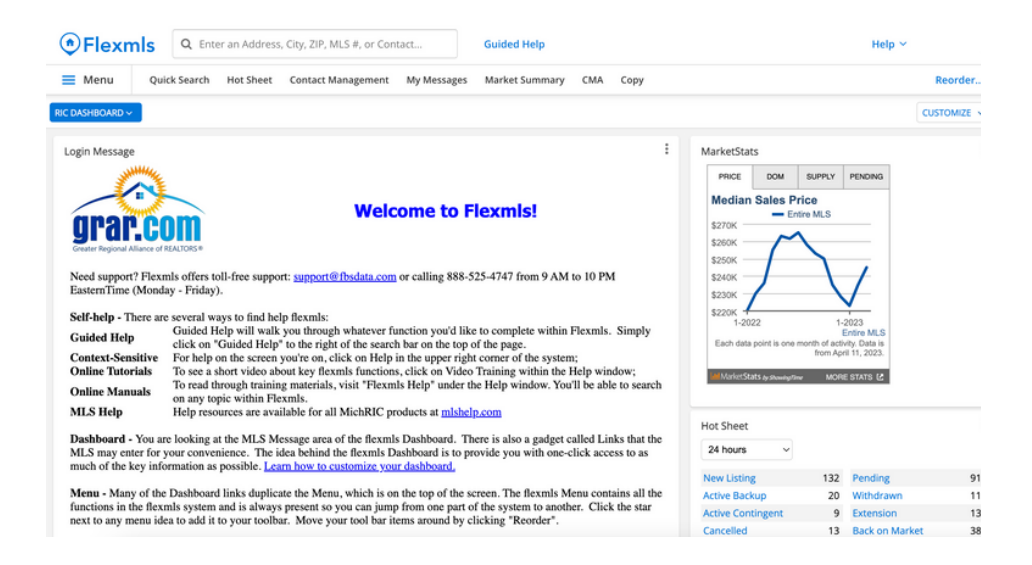

STEP 2: Click on "Menu" and then click on "Change Listing."

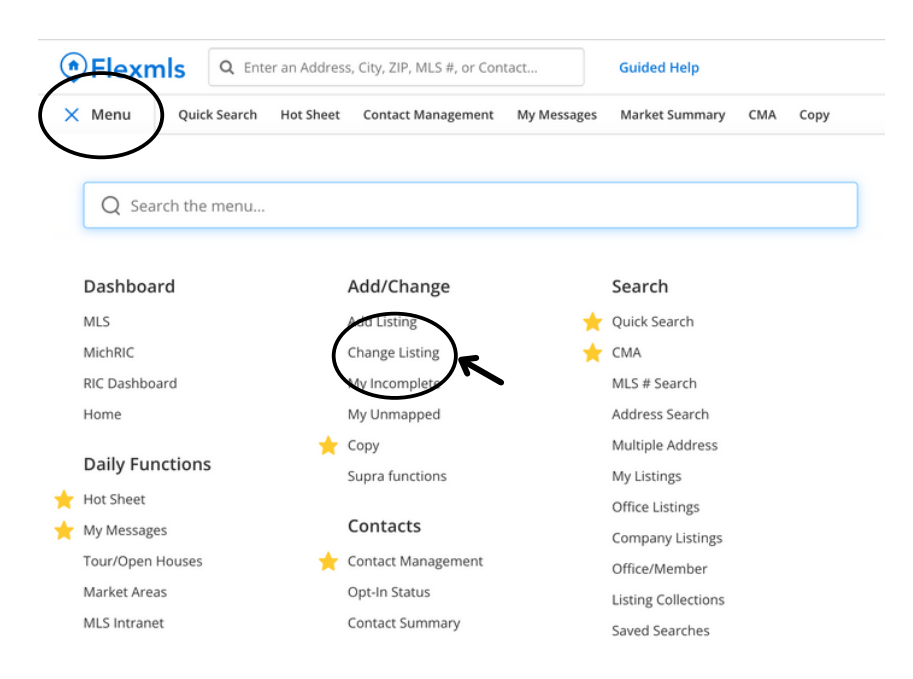

**STEP 3:** Click on your Listing.

| Change Li     | sting            |            |           |            |
|---------------|------------------|------------|-----------|------------|
| Find By MLS N | lumber           |            | MLS #     | Next       |
| My Listings   |                  |            |           | Active ~   |
| MLS # $\sim$  | Address          | List Price | Begin     | Expiration |
| 2300000       | 1234 Main Street | \$599,900  | 2/14/2023 | 2/16/2024  |

**STEP 4:** Click on "Videos and Virtual Tours" under the "Media" tab.

| Wend | Quick Search Hot Sheet Contact Management My Me<br>Change Residential Listing<br>History Activity Input Form Share Listing Char | #2300000                       |   |
|------|----------------------------------------------------------------------------------------------------|--------------------------------|---|
|      | 1234 Main Street<br>Listing Member:                                                                                             |                                |   |
|      | General                                                                                                    | Price                          |   |
|      | Listing Information                                                                                                    | > Change List Price            | > |
|      | Supplement                                                                                                    |                                |   |
|      | Map Location                                                                                                    | > Media                        |   |
|      | Listing/Selling Members                                                                                                    | > Photos (43)                  | > |
|      | Supra functions                                                                                                    | > Documents (6)                | > |
|      | Select Children or Add To Parent                                                                                                | > Videos (1) and Virtual Tours | > |

STEP 5: Click on "Add Virtual Tour."

| ≡ Menu | Quick Search Hot Sheet                   | Contact Management | My Messages | Market Summary | CMA | Сору |
|--------|------------------------------------------|--------------------|-------------|----------------|-----|------|
|        | < Back to Change Listing<br>Videos and \ | /irtual Tour       | 5           |                |     |      |
|        | Videos                                   |                    |             |                |     |      |
|        |                                          |                    | Add Video   |                |     |      |
|        | Virtual Tours                            |                    | Add Virtual | l Tour         | /   |      |
|        |                                          |                    |             |                |     |      |

**STEP 6:** Fill in required fields, and copy/paste the Virtual Tour URL provided. The Virtual Tour URL can be copy and pasted from our delivery email.

| Description*                        |                          |                                      |
|-------------------------------------|--------------------------|--------------------------------------|
| Virtual Tour URL*                   | Hello,                   |                                      |
|                                     | ID #7 • Not Jen? LOG OUT | Thank you for your ourchase!         |
|                                     | VIEW CART                | ORDER:                               |
| This virtual tour contains branding |                          | Order Status:                        |
| Visibility Status                   | CHECKOUT                 | Payment Method:                      |
| Public ?                            | OPDERS                   | Date:                                |
| 🔿 Private 🕜                         | ORDERS                   | Total:                               |
| O Private While Off-Market          | PURCHASES                | Products                             |
|                                     | REFER AND SAVE           | NAME                                 |
| *Indicates required field           | RESOURCES                | 230486<br>Dropbox Link<br>Video Link |
|                                     | ACCOUNT DETAILS          | Matterport Tour Link                 |
|                                     | ACCOUNT DETAILS          | Matterport Tour Link                 |

**STEP 7:** Open the Matterport Tour Link and "copy" the URL.

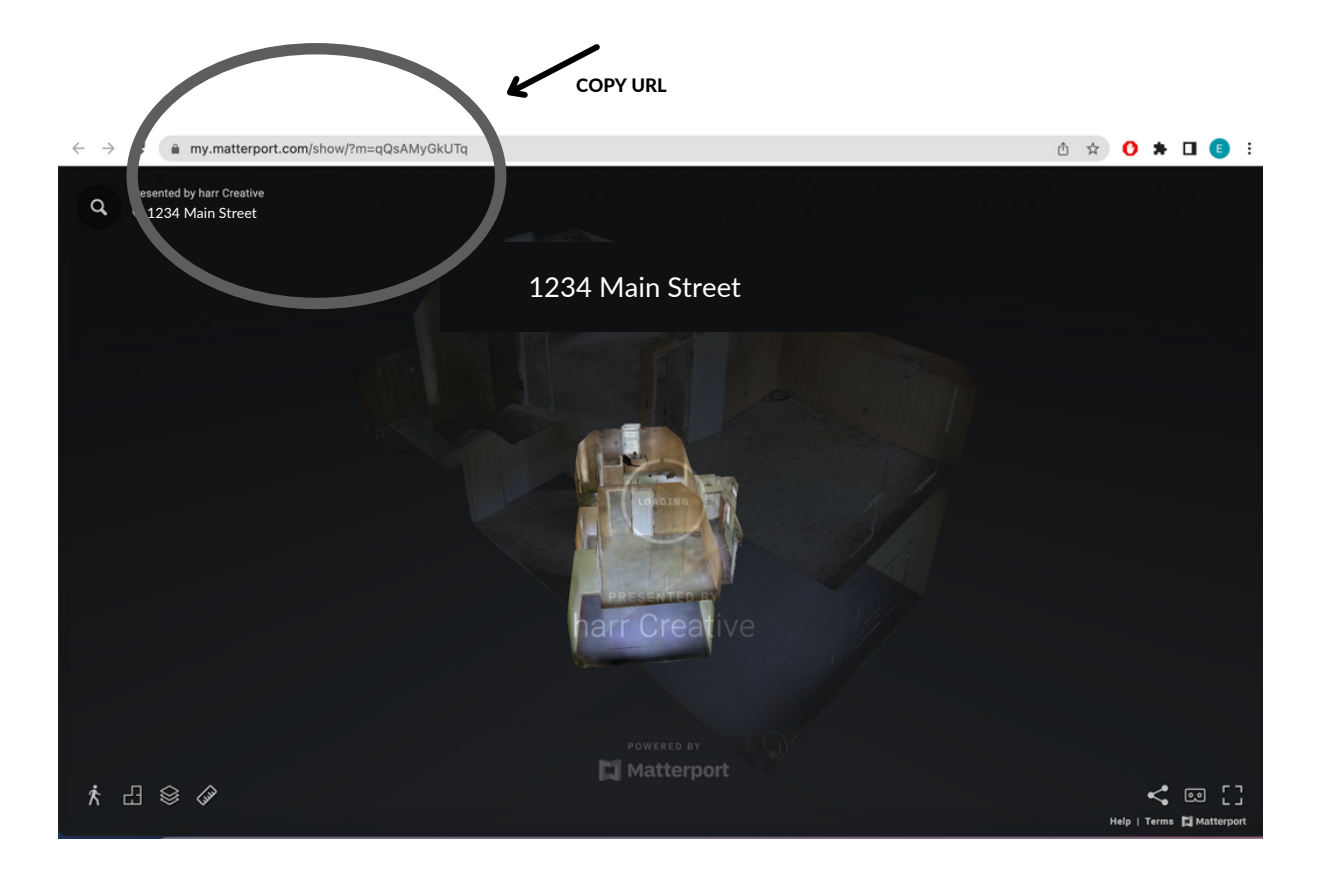

**STEP 8:** Paste URL into the MLS "Virtual Tour URL" section.

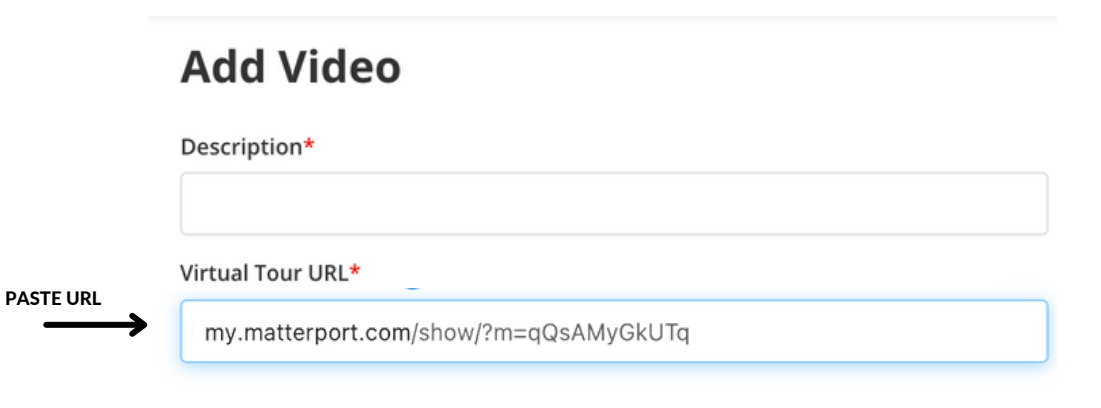

## STEP 9: Click "Save."

| Add Video                                 |             |
|-------------------------------------------|-------------|
| Description*                              |             |
|                                           |             |
| Virtual Tour URL*                         |             |
| my.matterport.com/show/?m=qQsAMyGkUTq     |             |
| This video contains branding ?            |             |
| Visibility Status                         |             |
| Public  ?                                 |             |
| 🔿 Private 🕜                               |             |
| O Private While Off-Market                |             |
| i Listing is currently Active (On-Market) |             |
| *Indicates required field                 |             |
|                                           | $\frown$    |
|                                           | Cancel Save |
|                                           | $\bigcirc$  |

**STEP 9:** Virtual tour is now Public through the MLS platform and will appear here.

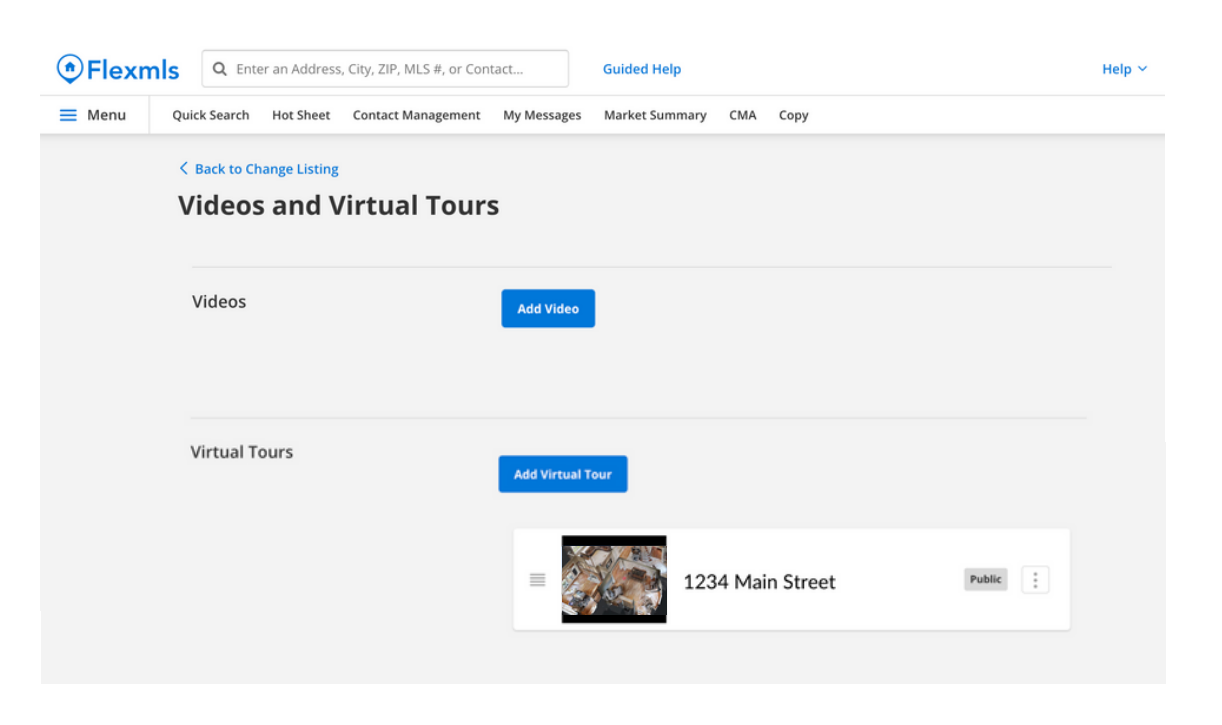